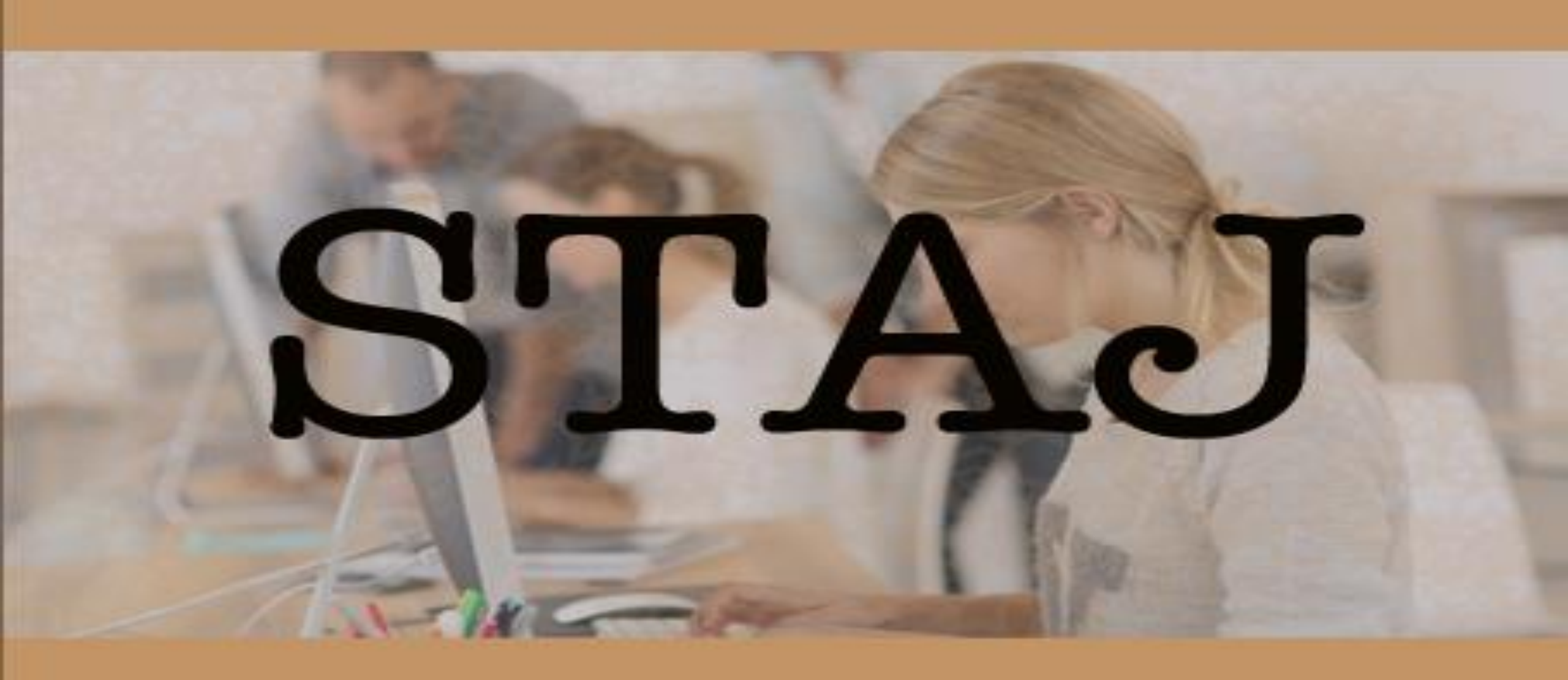

## ATATÜRK ÜNİVERSİTESİ STAJ UYGULAMA ESASLARI

## BİRİNCİ BÖLÜM Amaç, Kapsam, Dayanak ve Tanımlar

### Amaç

MADDE 1 – (1) Bu Uygulama Esaslarının amacı; Tıp, Diş Hekimliği ve Açıköğretim Fakülteleri hariç, Atatürk Üniversitesi bünyesinde yer alan ve öğretim programlarında zorunlu staj uygulaması bulunan, önlisans ve lisans düzeyindeki diploma programlarının zorunlu staj uygulamaları ile ilgili usul ve esasları düzenlemektir.

### Kapsam

**MADDE 2** – (1) Bu Uygulama Esasları; öğretim programlarında zorunlu staj uygulamaları bulunan, önlisans ve lisans düzeyindeki diploma programlarının zorunlu staj uygulamaları ile ilgili usul ve esaslara ilişkin hükümleri kapsar.

### Dayanak

MADDE 3 – (1) Bu Uygulama Esasları, 17.07.2017 tarih ve 30126 sayılı Resmî Gazete'de yayımlanan Atatürk Üniversitesi Ön lisans ve Lisans Eğitim-Öğretim ve Sınav Yönetmeliği'nin 13 üncü maddesi ve konu ile ilgili diğer mevzuat hükümlerine dayanılarak hazırlanmıştır.

### Tanımlar

MADDE 4 – (1) Bu Uygulama Esaslarında geçen;

a) Birim: Fakülte, yüksekokul veya meslek yüksekokulunu,

b) Birim staj komisyonu: Dekan / Müdür veya Dekan Yardımcısı / Müdür Yardımcısı başkanlığında ilgili bölüm/program başkanları tarafından görevlendirilen ve lisans programlarında birer öğretim üyesinden, meslek yüksekokullarında ise görevlendirilen birer öğretim elemanı arasından seçilen en az üç öğretim elemanından oluşan komisyonu,

c) Bölüm/Program staj komisyonu: Bölümde/programda öğrencilerin staj çalışmalarını düzenlemek ve yürütmek üzere bölüm/program başkanlığı tarafından görevlendirilen en az üç öğretim elemanından oluşan komisyonu, Üniversite Senatosunun 09.11.2017 tarih ve 16 ncı oturumunda alınan 131 sayılı karar

| - O Sayır<br>GÖİ | Ders Ekle               |                |                                                                    |                                                                             |                                                                                                    |                                                   | 2449 🕢 🧿 🛟 🕤 OTURUM KAPAT |
|------------------|-------------------------|----------------|--------------------------------------------------------------------|-----------------------------------------------------------------------------|----------------------------------------------------------------------------------------------------|---------------------------------------------------|---------------------------|
|                  | Program Ad              |                | Ders Ad                                                            |                                                                             | Ders Kod                                                                                                   |                                                   |                           |
|                  | Yönetim Bilişim Sistemi | ri Programi    | Staj (37448)                                                       |                                                                             | MG67                                                                                                    |                                                   |                           |
|                  | Teori Sauti             | Uygulama Saati | Lab Saati                                                          | Kredi                                                                       | AKTS                                                                                                    | Ortalamaya E80si                                  |                           |
| • 0              | 2.0                     | 0.0            | 0.0                                                                | 2.0                                                                         | 3.0                                                                                                    | Var 🔻                                             |                           |
|                  | Kredi Etkini            | Dönem          | Ders Tipi                                                          | Grubu                                                                       | Staj Dersi Mi                                                                                              | Staj Gün                                          |                           |
|                  | Var                     | HAZIRLIK       | * Zoruniu *                                                        | Grubu                                                                       | Evet                                                                                                    | • 6d                                              |                           |
| Akademik Yil     |                         |                |                                                                    |                                                                             |                                                                                                    | Vazgeç Kaydet                                     | © <u>1</u> 1.             |
| 2014 - 2015      | Akademik Yık            |                |                                                                    |                                                                             |                                                                                                    |                                                   |                           |
| Zoruniu Derr     | sler                    | DERS EKLE      | Yeni akademik yıla ait müfred.                                     | at oluşturmak için sol t                                                    | arafta yer alan derslerin üzerini <mark>sis</mark> la                                                      | ıyarak sağ tarafa geçmesini sağlayabili           | rsiniz.                   |
| Seçmeli Der      | sler                    |                | Sag taratta yer alan dersier ye<br>Derslerin biggerini kontrol etr | mi akademik yila ait mi<br>meniz müfredətlərdəki<br>mi durə əklərnuk istina | ifredat programınız olacaktır.<br>Bata oranını enaza düştimcektir.<br>Genera aol üst közede ver alan "DETE | E CVI C <sup>e</sup> manifolinii kutharabiliminia |                           |
| Ders lägkøer     | 1                       |                | Constance Burnt manifedeade Ac                                     | and Gold Charles Indigo                                                     | and to be koped yo also bers                                                                               | TARKE HERITARIA CONSISTENCE STRUCT                |                           |

Staj ilgili akademik yılın müfredatına ders olarak eklenecek. Diğer bilgilere (Dönem, Ders tipi.. vb) ilaveten Staj dersimi & Staj Gün → Bilgileri mutlaka kaydedilecek. Bilgiler kaydedildikten sonra bu staj dersi SİLİNEMEZ.

## Akademik Yıl

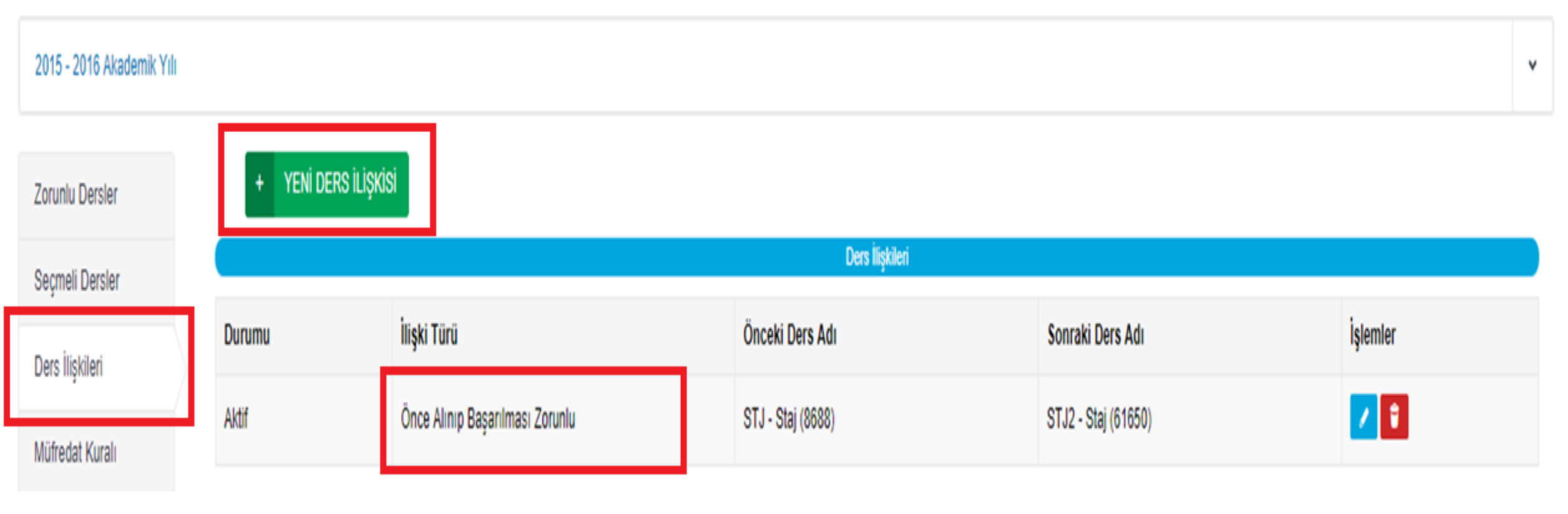

Birden fazla staj uygulaması olması halinde stajların öncelikli alınma şartı varsa Ders İlişkileri menüsü aracılığı ile ön şart tanımlaması yapılacaktır.

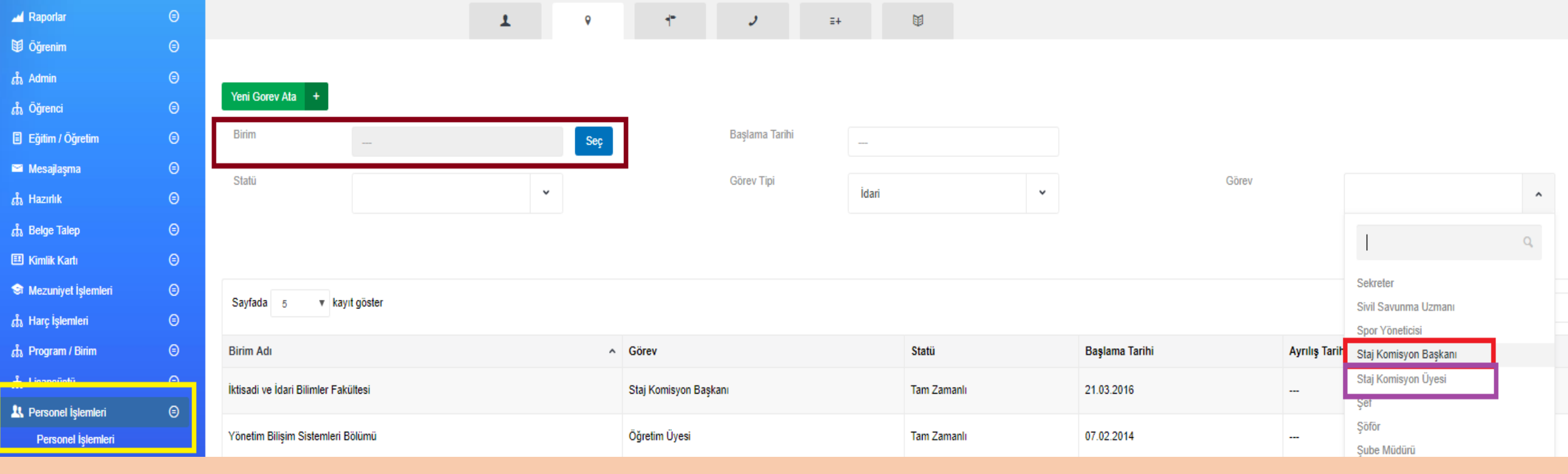

Bölüm Staj Komisyonu & Üyelerinin atama işlemleri Personel İşlemleri 芛 Birim & Görev Bilgileri Sekmesinden yapılacaktır.

Birim Dekan / Müdür Yardımcısı ilgili birimin Staj Başkanı olarak sistem tarafından «<mark>BİRİM İDARECİSİ</mark>» olarak yetkilendirilecektir. Bu nedenle Birim idarecileri bilgilerinin güncel olması gerekmektedir.

Birim idarecisi grubunda olan akademik personele BİRİM STAJ İŞLEMLERİ için yetki verilmektedir.

Aktif Başvurular

| Lisansüstü Yatay Geçiş Başvuru | STAJ BAŞVURUSU               | Eski Mezun Kayıt (YÖKSİS İçin) |                |
|--------------------------------|------------------------------|--------------------------------|----------------|
|                                |                              |                                |                |
|                                |                              |                                |                |
|                                |                              |                                |                |
| Pasif Başvurular               |                              |                                |                |
| Af Kanunu Başvuru              | AGNO ile Yatay Geçiş Başvuru | Erasmus Başvuru                | Farabi Başvuru |
|                                |                              |                                |                |

Staj uygulaması müfredatında ders olarak yer alan öğrenci, (Akademik dönemi stajın müfredatta bulunduğu dönemden küçük olanlar) dersin müfredatında yer aldığı yarıyılda ders almaya hak kazandığı andan itibaren kayıt yaptırabilecektir. (Örneğin Öğrenci 6. yarıyılda, Müfredatta staj 7. yarıyılda ise öğrenciler bu staj için başvuru yapabileceklerdir.)

Öğrenci ders kayıt döneminde ve ders alma sayfasında staj için herhangi bir işlem yapmayacaktır. (Staj için ders kaydı yapılmayacaktır.)

### Staj Başvuru Formu

KİŞİSEL BİLGİLERİ

#### Ad Kimlik No Soyad Cinsiyet 18833170494 Keziban EKINCI Kiz Doğum Tarihi Doğum Yeri Baba Adı Anne Ad 14.09.1994 SIVAS Ayşe Hacı LETİŞİM BİLGİLERİ Cep Tel E-posta Adres Tur Adres 05557617229 keziban.ekinci15@ogr.atauni.edu.tr YENİDOĞAN MAHALLESİ 38.SOKAK NO 2/3 Ev

MERKEZ

Posta Kodu

#### Staj Bilgileri

🗸 Ön Başvuru Yap

SIVAS

| Staj başvurusu yapmak için aşağıdaki program ve ders seçiniz |                    |              |                    |
|--------------------------------------------------------------|--------------------|--------------|--------------------|
| Program                                                      |                    | Staj Dersi   |                    |
| Veteriner Fakültesi / Veteriner Programı                     | ~                  | VET4018 STAJ |                    |
| Toplam Gün Sayısı                                            | Yapılan Gün Sayısı |              | Kalan Gün Sayısı   |
| 25                                                           | 0                  |              | 25                 |
| Başlama Tarihi                                               | Bitiş Tarîhi       |              | Başvuru Süre (Gün) |
| Sağık Güvencesi                                              | Staj Yeri Türü     |              | Staj Yeri Adı      |
|                                                              |                    | ~            |                    |
| Staj Yeri E-posta                                            | Staj Yeri Telefon  |              | Staj Yeri Fax      |
|                                                              |                    |              |                    |
| Staj Yeri Adresi                                             |                    |              |                    |
|                                                              |                    |              |                    |
|                                                              |                    |              |                    |
|                                                              |                    |              |                    |

## ÖN BAŞVURU

Öğrenci başvuru sayfasında gerekli bilgileri doldurup kaydetme işlemini tamamlayacak ve ÖN BAŞVURU formunun çıktısını sistemden alabilecektir.

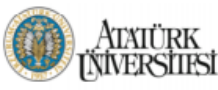

### İKTISADI VE İDARI BILIMLER FAKÜLTESI ZORUNLU STAJ FORMU

### İLGİLİ MAKAMA

Aşağıda kimlik bilgileri yazılı öğrencimizin 60 iş günü staj yapma zorunluluğu vardır. Öğrencimizin kurumunuzda/işletmenizde yapacağı 20 iş günü staj talebinin değerlendirilerek uygun bulunup bulunmadığının bildirilmesini arz/rica eder, göstereceğiniz ilgiye teşekkür ederim.

BİRİM YETKİLİSİ

| KAŞI             | E - İMZA - TARİH                             | KAȘE <b>-</b> İM                    | ZA - TARİH                                                                            | S.K.S. DAİRE BAŞKANI ONAYI<br>Kaşe <b>-</b> İmza - tarih |                                                       |  |
|------------------|----------------------------------------------|-------------------------------------|---------------------------------------------------------------------------------------|----------------------------------------------------------|-------------------------------------------------------|--|
| STAJ KO          | MİSYON BŞK. ONAYI                            | FAKÜLTE/Y.                          | OKUL ONAYI                                                                            |                                                          |                                                       |  |
| Başlama Tarihi   | 22,11,2017                                   | Bitiş Tarihi                        | 22,12,2017                                                                            | Süresi (Gün)                                             | 20                                                    |  |
| STAJ BAŞLANGIÇ   | - BİTİŞ TARİHLERİ VE SÜRES                   | NE AIT BILGILER                     |                                                                                       |                                                          |                                                       |  |
|                  |                                              |                                     | Özel Şirket : □                                                                       |                                                          | İş Yeri Sigortalı Çalışan Sayısı (20 den<br>fazla) :∎ |  |
| Tarih            |                                              |                                     | Kamu Kurum - Kuruluşu:                                                                | •                                                        | İş Yeri Sigortalı Çalışan Sayısı (20 dâhil): I        |  |
| E-posta Adresi   |                                              |                                     | ÖĞRENCİNİN STAJ Y                                                                     | APTIĞI YER                                               | ÇALIŞAN SAYISI                                        |  |
| Görev ve Unvanı  |                                              |                                     |                                                                                       | Imza/I                                                   | Kaşe                                                  |  |
| Adı ve Soyadı    |                                              |                                     | Kurumumuzda/İşletmemizde Staj Yapması Uygundur.                                       |                                                          |                                                       |  |
| İŞVERENE /YETK   | ILIYE AIT BILGILER                           |                                     |                                                                                       |                                                          |                                                       |  |
|                  | merkezi erzurum                              |                                     | E-posta Adresi                                                                        | baum@atauni.edu                                          | .tr                                                   |  |
| Adresi           | Atatürk üniversite bilgisayar bir            | imleri araştırma ve uygulama        | Faks No                                                                               |                                                          |                                                       |  |
| Adı / Unvanı     | ATA-BAUM                                     |                                     | Telefon No                                                                            | 4422311416                                               |                                                       |  |
| STAJ YAPILACAK   | YERE AIT BILGILER                            |                                     |                                                                                       |                                                          |                                                       |  |
|                  | □ Sağlık Güvencem Yok (Ye                    | sil Kartlı, Genel Sağlık Sigortasır | sından yararlananlar, Hiçbir Sağlık güvencesi olmayanlar, Yabancı uyruklu öğrenciler) |                                                          |                                                       |  |
| Sağlık Güvencesi | <ul> <li>Sağlık Güvencem Var (Anr</li> </ul> | e-Baba, Eşinden Yararlananlar, l    | Kendisi sigortalı çalışanlar)                                                         |                                                          |                                                       |  |
| İkametgâh Adresi | saltuklu mah. akabe sok. eser ev             | er. D3 blok. Dadaşkent/Erzurun      | n AZİZİYE ERZURUM                                                                     |                                                          |                                                       |  |
| E-posta Adresi   | neslihan.tutar15@ogr.atauni.ed               | a.tr                                | Telefon No                                                                            | 05313497801                                              |                                                       |  |
| Öğretim Yılı     |                                              |                                     | SSK No                                                                                |                                                          |                                                       |  |
| Bölümü/Programı  | Yönetim Bilişim Sistemleri Pro               | grami                               | Öğrenci No                                                                            | 150307027                                                |                                                       |  |
| Baba / Anne Adı  | Müttalip / Hatice                            |                                     | Doğum Yeri / Tarihi                                                                   | ERZURUM / 24.0                                           | 06.1995                                               |  |
| T.C. Kimlik No   | 29209599870                                  |                                     | Adı ve Soyadı                                                                         | Neslihan TUTAR                                           |                                                       |  |
| ÖĞRENCİYE AİT    | BİLGİLER (Tüm alanları eksiksiz              | doldurunuz)                         |                                                                                       |                                                          |                                                       |  |
|                  |                                              |                                     |                                                                                       |                                                          |                                                       |  |

Belge üzerindeki bilgilerin doğru olduğunu beyan ediyor ve yanlış beyan ya da staj yerine gitmeme veya yarıda bırakma gibi durumlarda sigorta işlemleri nedeni ile doğacak yasal para cezasını ödeyeceğimi taahhüt ediyorum.

Staj evrakının hazırlanmasını arz ederim. .... / ..... / ......

Öğrencinin İmzası

İLGİLİ YÖNETMELİK MADDELERİ ATATÜRK ÜNİVERSİTESİ STAJ UYGULAMA ESASLARI

ATATÜRK ÜNİVERSİTESİ STAJ UYGULAMA ESASLAR Staj zamanı, süresi ve devam zorunluluğu

MADDE 7

NOT:

(3) Staja devam zorunhadar. Geçerli mazeretler nedeniyle devam edilemeyen günler telafi edilebilir. Telafi edilen günler her bir staj döneminin %207 sinden fazla olamaz. Staj süresini herhangi bir nedenle tamamlayamamış olanlar, mezus olabilmek için bu uygalama esasfarı uyanınca yapıfımsa gereken stajları belirineb ildirmes ni ite tamamlanak zorundadırlar. (4) Staja mazereti olayısyaya tamamlayamayangağın mazeretinin biriminden ilhibaren 5 iş güni şiçinde birinine bildirmeyen ğipenciler için olaşaratdıkları kama zaran nedeni ile ilgili mevzuat hükümleri

(4) Stajam mazereti delayasıyla tamamlayamayacağını mazeretinin bitiminden itibaren 5 iş günü içinde birimine bildirmeyen öğrenciler için oluştardukları kamu zararı nedeni ile iğili mevzuat biklimler kapamında işlem yapılır.

(6) Sosyal Güvenlik Kurumu sistemine öğrenciler için bir ayda iki kez veri girişi yapılamayacağından bir öğrenciye aynı ay içerisinde ikinci kez staj yapıtırılamaz.

-5510 sayılı yasa gereğince öğrencinin iş kazası ve meslek hastalıkları sigorta primlerini ödeme yükümlüsü Atatürk Üniversitesi Rektörlüğü'dür

## **BAŞVURU TAMAMLA**

## Ön başvurusunu yapıp ilgili kurum/kuruluşta staj yapma talebi kabul edilen öğrenci Başvuru Formunda ki bilgileri sisteme girerek başvuru işlemini tamamlayacaktır.

| STAJ BAŞVUR                          | RUSUNU TAMAMLA                                     |                                           |            |                          | KAPAT                                                              |
|--------------------------------------|----------------------------------------------------|-------------------------------------------|------------|--------------------------|--------------------------------------------------------------------|
| Staj Yeri Kabul Tar<br>Staj Yeri Kat | arîh<br>abul Tarih                                 | Staj Yeri İban No<br>Staj Yeri İban No    |            | Staj Yeri Çalışan Sayısı | ~                                                                  |
| îş ten reuxiisi Aur                  | ar soyaar<br>älisi Adı Soyadı                      | Görev ve Unvani<br>Görev ve Unvani        |            | Yetkili E-Posta          |                                                                    |
| Yetkili Imza Tarih<br>Yetkili Imza   | a Tarih                                            |                                           |            |                          |                                                                    |
| ma                                   | <u>O</u>                                           |                                           |            |                          | iptal Kaydet                                                       |
|                                      | Cep tel     05050939490                            | haticekubra.kurumogku14@ogr.atauni.edu.tr | Ev         | ×                        | AGRES<br>DÜĞMECİLER MAH. KİTAPÇI KASIM SK. NO. 22 İÇ KAPI NO.<br>6 |
|                                      |                                                    | EYÜP                                      | Pose Nou   |                          | *                                                                  |
|                                      | Staj Bilgileri                                     |                                           |            |                          |                                                                    |
|                                      | Program                                            | seçunz                                    | Staj Dersi |                          |                                                                    |
|                                      | Mühendislik Fakültesi / Makine Mühendisliği Bölümü |                                           | ×          |                          | ×                                                                  |

### Staj Başvuru Formu

### KİŞİSEL BİLGİLERİ

| Kimlik No    | Ad         | Soyad           | Cinsiyet |
|--------------|------------|-----------------|----------|
|              |            |                 | Kiz 🔻    |
| Doğum Tarihi | Doğum Yeri | Baba Adı        | Anne Adi |
|              |            | Abdulkadir Sadi | Fatime   |

### LETİŞİM BİLGİLERİ

| Cep Tel | E-posta | Adres Tur  | Adres |
|---------|---------|------------|-------|
|         | .edu.tr | Ev         |       |
| 1       | İlçe    | Posta Kodu |       |
|         | EYÜP    |            | 1     |

### Staj Bilgileri

| Staj başvurusu yapmak için aşağıdaki program ve ders seçiniz |   |     |           |   |
|--------------------------------------------------------------|---|-----|-----------|---|
| Program                                                      |   | Sta | taj Dersi |   |
| Mühendislik Fakültesi / Makine Mühendisliği Bölümü           | ~ |     |           | ~ |

| Sayfada      | 5 🛛 🔻 kayıt göster                   |                            |           |        |                    | Ara: |         |
|--------------|--------------------------------------|----------------------------|-----------|--------|--------------------|------|---------|
| #            | Staj Adı                             | Program                    | Staj Yeri | Süresi | Durumu             |      | Ayarlar |
| 1            | Staj I                               | Makine Mühendisliği Bölümü | Porsche   | 30     | Ön başvuru yapıldı |      |         |
| 1 kavittan 1 | - 1 arasındaki kavıtlar gösteriliyor |                            |           |        |                    |      | < 1 →   |

Ön başvurusunu tamamlayan öğrenci, bu başvurusunu onayladıktan sonra herhangi bir işlem yapamaz.

Staj Başvuru talebi Birim Staj Komisyonuna ulaşmıştır.

**STAJ** BAŞVURUSUNA **ILGILI KURUM &** KURULUŞTAN **KABUL ALAN** ÖĞRENCİ STAJ FORMU İLE **BIRLIKTE BÖLÜM** STAJ KOMÍSYONU BAŞKANLIĞINA MÜRACAAT EDECEKTIR.

| Staj Komisyonu Onayladı    |   | Başvuru yapıldı |
|----------------------------|---|-----------------|
| Staj Komisyonu reddetti    |   |                 |
| Fakülte Komisyonu onayladı |   |                 |
| Fakülte Komisyonu reddetti |   |                 |
| SKS Komisyonu onayladı     | - |                 |
| SKS Komisyonu reddetti     |   |                 |
| Staj Tamamladı             |   |                 |

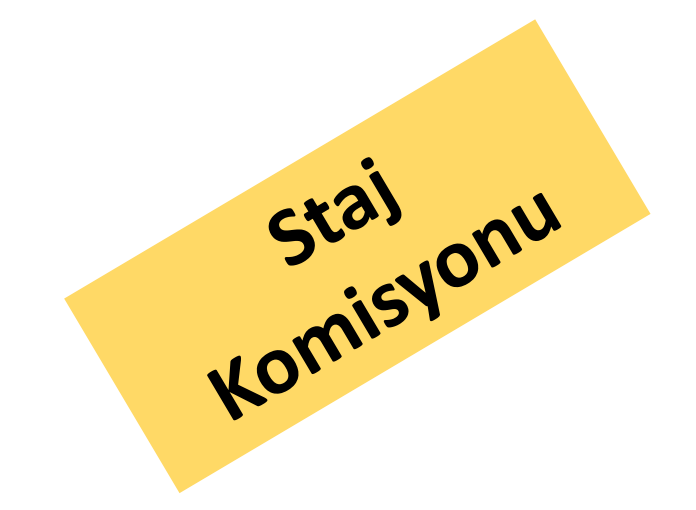

| 1 51000    |   |    | - | - |  |
|------------|---|----|---|---|--|
| E. AD COTO | L | 61 |   | е |  |

| Sayfada Hepsi | <ul> <li>kayıt gör</li> </ul> | ster      |                                      |                                   |                                     |                  | Excel        | PDF  | Ara:            |          |
|---------------|-------------------------------|-----------|--------------------------------------|-----------------------------------|-------------------------------------|------------------|--------------|------|-----------------|----------|
| Öğrenci No 🖍  | Ad                            | Soyad     | Fakülte                              | Bölüm                             | Program                             | Başlangıç Tarihi | Bitiş Tarihi | Süre | Statu           | İşlemler |
| 150307032     | Özgenur                       | GÜCÜYETER | İktisadi ve İdari Bilimler Fakültesi | Yönetim Bilişim Sistemleri Bölümü | Yönetim Bilişim Sistemleri Programı | 04.01.2018       | 26.01.2018   | 10   | Başvuru yapıldı | ✓ ×      |

Bölüm Staj Komisyonu kendilerine yetkileri dahilinde verilen sayfada programlarına kayıtlı öğrencilerin staj durumları ile ilgili STATÜLERİNİ görebilecek ve işlem (red & onay) yapabileceklerdir.

| ← O Sayır<br>Yrd | .Doç.Di  | r. Serdar | r AYDIN                 | Staj            | 3aşvurusu                                 |                              | ×          |                  |              |      | 227                | 75 🕜 🥝              |               | OTURUM K | (APAT    |
|------------------|----------|-----------|-------------------------|-----------------|-------------------------------------------|------------------------------|------------|------------------|--------------|------|--------------------|---------------------|---------------|----------|----------|
| Statu            |          |           |                         | Staj I          | oasvurusunu onaylamak istediğinize emin r | nisiniz?                     |            |                  |              |      |                    |                     |               |          |          |
| SKS Komisyonu    | reddetti |           |                         | Başvuru         |                                           |                              |            |                  |              |      |                    |                     |               |          |          |
| Staj Tamamladı   |          |           |                         | Staj Kor        |                                           |                              |            |                  |              |      |                    |                     |               |          |          |
|                  |          |           |                         | Staj Kor        |                                           |                              | Evet Hayır |                  |              |      |                    |                     |               |          |          |
|                  |          |           | ↔                       | Fakülte         |                                           |                              | _          |                  |              |      |                    |                     |               |          |          |
|                  |          |           |                         | Fakulte Komisyo | iu reddetti                               |                              |            |                  |              |      |                    |                     |               |          |          |
|                  |          |           |                         | SKS Komisyonu   |                                           |                              |            |                  |              |      |                    |                     |               |          |          |
|                  |          |           |                         |                 |                                           |                              |            |                  |              |      |                    |                     |               |          |          |
| Listele          |          |           |                         |                 |                                           |                              |            |                  |              |      |                    |                     |               |          |          |
| Sayfada Hepsi    | ▼ kayıt  | göster    |                         |                 |                                           |                              |            |                  |              |      |                    | Excel PD            | F Ara:        |          |          |
| Öğrenci No 🔷 🔨   | Ad       | Soyad     | Fakülte                 |                 | Bölüm                                     | Program                      |            | Başlangıç Tarihi | Bitiş Tarihi | Süre | Statu              |                     |               |          | İşlemler |
| 150307029        | Yalçın   | ÇINAR     | İktisadi ve İdari Bilim | ler Fakültesi   | Yönetim Bilişim Sistemleri Bölümü         | Yönetim Bilişim Sistemleri F | Programi   | 22.11.2017       | 25.11.2017   | 3    | Staj Komisyonu Red | detti ( staj komisy | onu reddeti ) |          |          |
| 150307029        | Yalçın   | ÇINAR     | İktisadi ve İdari Bilim | ler Fakültesi   | Yönetim Bilişim Sistemleri Bölümü         | Yönetim Bilişim Sistemleri F | Programi   | 05.01.2018       | 13.01.2018   | 6    | Başvuru yapıldı    |                     |               |          | × ×      |

2 kayıttan 1 - 2 arasındaki kayıtlar gösteriliyor

Bölüm Staj komisyonu, ilk kez başvuru yapan öğrencinin başvurusunu onaylayıp & reddedebildiği gibi, birim hiyerarşisi içerisinde kendilerinden sonraki birimler tarafından red ya da onaylanan başvuruları da görebilecekler, reddedilenler için tekrar işlem yapabileceklerdir.

|  | - |  |
|--|---|--|
|  |   |  |
|  |   |  |
|  |   |  |
|  |   |  |
|  |   |  |
|  |   |  |
|  |   |  |

| Başvuru yapıldı            |   | Staj Komisyonu Onayladı |
|----------------------------|---|-------------------------|
| Staj Komisyonu reddetti    |   |                         |
| Fakülte Komisyonu onayladı |   |                         |
| Fakülte Komisyonu reddetti |   |                         |
| SKS Komisyonu onayladı     | • |                         |
| SKS Komisyonu reddetti     |   |                         |
| Staj Tamamladi             |   |                         |
|                            |   |                         |

### Listele

| Sayfada Hepsi | ada Hepsi * kayıt göster PD |           |                                      |                                   |                                     |                  |              |      | N PDF        | Ara:         | F |         |
|---------------|-----------------------------|-----------|--------------------------------------|-----------------------------------|-------------------------------------|------------------|--------------|------|--------------|--------------|---|---------|
| Öğrenci No 🖍  | Ad                          | Soyad     | Fakülte                              | Bölüm                             | Program                             | Başlangıç Tarihi | Bitiş Tarihi | Süre | Statu        |              | ì | şlemler |
| 150307032     | Özgenur                     | GÜCÜYETER | İktisadi ve İdari Bilimler Fakültesi | Yönetim Bilişim Sistemleri Bölümü | Yönetim Bilişim Sistemleri Programı | 04.01.2018       | 26.01.2018   | 10   | Staj Komisyo | onu Onayladı | 1 | ✓ ×<br> |

Dekan / Müdür Yardımcıları kendilerine yetkileri dahilinde verilen sayfada birimlerine kayıtlı öğrencilerin staj durumları ile ilgili STATÜLERİNİ görebilecek ve işlem (red & onay) yapabileceklerdir.

| - |  |  |  |
|---|--|--|--|
|   |  |  |  |
|   |  |  |  |
|   |  |  |  |

| a                             |                                     |                                   |                                 |
|-------------------------------|-------------------------------------|-----------------------------------|---------------------------------|
| Başvuru yapıldı               | Fakülte Komisyonu onayladı          |                                   |                                 |
| Staj Komisyonu Onayladı       |                                     |                                   |                                 |
| Staj Komisyonu reddetti       |                                     |                                   |                                 |
| Fakülte Komisyonu reddetti    |                                     |                                   |                                 |
| SKS Komisyonu onayladı        | -                                   |                                   |                                 |
| SKS Komisyonu reddetti        |                                     |                                   |                                 |
| Staj Tamamladı                |                                     |                                   |                                 |
|                               |                                     |                                   |                                 |
| Listala                       |                                     |                                   |                                 |
| LEGACITO                      |                                     |                                   |                                 |
| Caufada unal a kaulaäelae     |                                     |                                   |                                 |
| Saylada Hepsi Y kayli gösler  |                                     |                                   |                                 |
| )ğrenci No 🔨 Ad Soyad F       | akülte                              | Bölüm                             | Program                         |
|                               |                                     |                                   |                                 |
| 50307032 Özgenur GÜCÜYETER İk | ktisadi ve İdari Bilimler Fakültesi | Yönetim Bilişim Sistemleri Bölümü | Yönetim Bilişim Sistemleri Prog |
|                               |                                     |                                   |                                 |

1 kayıtları 1 - 1 arasındaki kayıtlar gösteriliyor

Diğer Komisyonlar veya Birimler tarafından stajlarla ilgili olarak reddedilen ya da onaylanan başvuruları da görebileceklerdir.

Excel

**Bitiş Tarihi** 

26.01.2018

Başlangıç Tarihi

04.01.2018

PDF

Süre.

10

Arac

Fakülte Onayladı

İşlemler

🗸 🗴

C 🔿

Statu

| -               |                               |           |                                      |                                   |                                     |                  |              |      |              |          |
|-----------------|-------------------------------|-----------|--------------------------------------|-----------------------------------|-------------------------------------|------------------|--------------|------|--------------|----------|
| ışvuru yapıldı  |                               |           | SKS Komisyonu onayladı               |                                   |                                     |                  |              |      |              |          |
| aj Komisyonu (  | Onayladı                      |           |                                      |                                   |                                     |                  |              |      |              |          |
| aj Komisyonu r  | reddetti                      |           |                                      |                                   |                                     |                  |              |      |              |          |
| külte Komisyor  | nu onayladı                   |           | -                                    |                                   |                                     |                  |              |      |              |          |
| ıkülte Komisyor | nu reddetti                   |           | -                                    |                                   |                                     |                  |              |      |              |          |
| (S Komisyonu    | reddetti                      |           |                                      |                                   |                                     |                  |              |      |              |          |
| aj Tamamladı    |                               |           |                                      |                                   |                                     |                  |              |      |              |          |
|                 |                               |           |                                      |                                   |                                     |                  |              |      |              |          |
| stele           |                               |           |                                      |                                   |                                     |                  |              |      |              |          |
| ada Hepsi       | <ul> <li>kayıt gös</li> </ul> | ter       |                                      |                                   |                                     |                  | Excel        | PDF  | Ara:         |          |
| nci No 🔷        | Ad                            | Soyad     | Fakülte                              | Bölüm                             | Program                             | Başlangıç Tarihi | Bitiş Tarihi | Süre | Statu        | İşlemler |
| 07032           | Özgenur                       | GÜCÜYETER | İktisadi ve İdari Bilimler Fakültesi | Yönetim Bilişim Sistemleri Bölümü | Yönetim Bilişim Sistemleri Programı | 04.01.2018       | 26.01.2018   | 10   | SKS Onayladı | <u> </u> |
|                 |                               |           |                                      |                                   |                                     |                  |              |      |              |          |

1 kayıttan 1 - 1 arasındaki kayıtlar gösteriliyor

Dekan/Müdür Yardımcıları tarafından onaylanan staj uygulamaları Sağlık Kültür ve Spor Dairesi Başkanlığı Staj Birimine ait sayfada yer alacaktır ve SKS Birim yetkilisi bu işlemi onaylayacak veya reddedecektir.

<u>Onaylanan staj</u> uygulaması ile ilgili yasal süreç (prim ödeme, staja başlama ve değerlendirme) başlamış olacaktır.

<u>Reddedilen staj</u> uygulaması ise yeniden değerlendirilmek üzere Bölüm Staj Komisyonu sayfasında düşecektir.

## Sağlık, Kültür ve Spor Dairesi Başkanlığınca Stajları onaylanan öğrencilerin SGK İşe Giriş Belgesi isteme yüklenir.

## Staj başvuru işlemleri tamamlanan öğrenci Staj Başvuru sayfasından alacağı; SGK İşe Giriş Bildirgesi Staj Başvuru Formu

## ile birlikte staj yapacağı kurum/kuruluşa giderek stajına başlar.

### Staj Başvuru Formu İŞİSEL BİLGİLERİ Ad Kimlik No Soyad Cinsiyet Doğum Tarihi Doğum Yeri Baba Adı Anne Adı ETİŞİM BİLGİLERİ Adres Tur Cep Tel E-posta Adres ~ Posta Kodu

### taj Bilgileri

| Staj başvurusu yapmak için aşağıdaki program ve ders seçiniz |   |            |
|--------------------------------------------------------------|---|------------|
| Program                                                      |   | Staj Dersi |
| Veteriner Fakültesi / Veteriner Programı                     | Ť | · · ·      |

| Sayf | fada 5 🔻 kayıt gö              | ster               |           |                               |        |              | Ara:  | SGK İşe<br>Giriş<br>Bildirgesi |
|------|--------------------------------|--------------------|-----------|-------------------------------|--------|--------------|-------|--------------------------------|
| #    | Staj Adı                       | Program            | Staj Yeri |                               | Süresi | Durumu       | Aya   | P                              |
| 1    | STAJ                           | Veteriner Programi |           | /ANCILIK GIDA SAN. VE TİC.A.Ş | 25     | SKS Onayladı | Formu |                                |
| 1 km | witten 1 - 1 arasındaki kavıtl | lar oösterilivor   |           |                               |        |              |       |                                |

|                                                | J. Serdal Arbin      | Staj Tamamla                         |                                   |                                     |                  |              | 9    |              |          |  |
|------------------------------------------------|----------------------|--------------------------------------|-----------------------------------|-------------------------------------|------------------|--------------|------|--------------|----------|--|
| Statu                                          |                      | Kabul Edilen Stai Gün Savisi         |                                   |                                     |                  |              |      |              |          |  |
| Başvuru yapıldı<br>Staj Komeyonu Onaytar       |                      | 10                                   |                                   |                                     |                  |              |      |              |          |  |
| Staj Kominyonu røddetti                        |                      | Staj Notu (50 - 100 arasında olmalıd | tur)                              |                                     |                  |              |      |              |          |  |
| Fakülte Komeyonu onay<br>Fakülte Komeyonu redd | ladi<br>etti         | 90                                   |                                   |                                     |                  |              |      |              |          |  |
| SKS Komisyonu reddetti                         |                      |                                      |                                   |                                     |                  |              |      |              |          |  |
| Staj Tamamladi                                 |                      |                                      |                                   |                                     |                  |              |      |              |          |  |
|                                                |                      |                                      |                                   | Vazgeç Stajı Tamamla                |                  |              |      |              |          |  |
| LEgtene                                        |                      |                                      |                                   |                                     |                  |              |      |              |          |  |
| layfada Hopsi • kay                            | it göster            |                                      |                                   |                                     |                  | Excel        | PDF  | Ara:         |          |  |
| ğrenci No 🔷 Ad                                 | Soyad                | Fakülte                              | Bolum                             | Program                             | Başlangıç Tarihi | Bitiş Tarihi | Süre | Statu        | İşlemler |  |
| 50307032 Özgel                                 | ur GÜCÜYETER         | İktisadi ve İdari Bilimler Fakültesi | Yönetim Bilişim Sistemleri Bölümü | Yönetim Bilipim Sistemleri Programi | 04.01.2018       | 26.01.2018   | 10   | SKS Onayladı | - 63     |  |
| kayittan 1 - 1 arasındaki                      | kayıtlar gösterliyor |                                      |                                   |                                     |                  |              |      |              | 6 5      |  |
|                                                |                      |                                      |                                   |                                     |                  |              |      |              |          |  |

Stajı tamamlayan öğrenciye ait bilgiler (kabul edilen staj gün sayısı, başarı durumu ..vb) Staj Komisyonu tarafından sisteme işlenir ve «STAJI
 TAMAMLA» butonu tıklandığında öğrencinin 100'lük sistem üzerinden (50-100 arasında) verilen not harf notuna çevrilerek öğrencinin değerlendirme işlemi tamamlanır.

Statu

| Başvuru yapıldı            | Staj Tamamladı |  |
|----------------------------|----------------|--|
| Staj Komisyonu Onayladı    |                |  |
| Staj Komisyonu reddetti    |                |  |
| Fakülte Komisyonu onayladı |                |  |
| Fakülte Komisyonu reddetti | +              |  |
| SKS Komisyonu onayladı     |                |  |
| SKS Komisyonu reddetti     |                |  |
|                            |                |  |

## Listele

| Sayfada Hepsi 🗸 kayıt göster | Excel | PDF | Ara: |
|------------------------------|-------|-----|------|

| Öğrenci No | ^ | Ad | Soyad | Fakülte                              | Bölüm                             | Program                             | Başlangıç Tarihi | Bitiş Tarihi | Süre | Statu           | İşlemler |
|------------|---|----|-------|--------------------------------------|-----------------------------------|-------------------------------------|------------------|--------------|------|-----------------|----------|
| 151        |   | N  | т     | İktisadi ve İdari Bilimler Fakültesi | Yönetim Bilişim Sistemleri Bölümü | Yönetim Bilişim Sistemleri Programı | 11.12.2017       | 31.12.2017   | 10   | Staj Tamamlandı |          |
| 151        |   | N  | Т     | İktisadi ve İdari Bilimler Fakültesi | Yönetim Bilişim Sistemleri Bölümü | Yönetim Bilişim Sistemleri Programı | 22.11.2017       | 22.12.2017   | 20   | Staj Tamamlandı | RAPOF    |
| 151        |   | N  | т     | İktisadi ve İdari Bilimler Fakültesi | Yönetim Bilişim Sistemleri Bölümü | Yönetim Bilişim Sistemleri Programı | 11.12.2017       | 06.12.2018   | 40   | Staj Tamamlandı |          |
| 151        |   | Ya | Ç     | İktisadi ve İdari Bilimler Fakültesi | Yönetim Bilişim Sistemleri Bölümü | Yönetim Bilişim Sistemleri Programı | 05.01.2018       | 13.01.2018   | 6    | Staj Tamamlandı |          |
| 151        |   | YL | к     | İktisadi ve İdari Bilimler Fakültesi | Yönetim Bilişim Sistemleri Bölümü | Yönetim Bilişim Sistemleri Programı | 12.12.2017       | 17.12.2017   | 5    | Staj Tamamlandı |          |
| 151        |   | YL | К     | İktisadi ve İdari Bilimler Fakültesi | Yönetim Bilişim Sistemleri Bölümü | Yönetim Bilişim Sistemleri Programı | 12.12.2017       | 14.12.2018   | 55   | Staj Tamamlandı |          |
| 15(        |   | Ö: | G     | İktisadi ve İdari Bilimler Fakültesi | Yönetim Bilişim Sistemleri Bölümü | Yönetim Bilişim Sistemleri Programı | 04.01.2018       | 26.01.2018   | 10   | Staj Tamamlandı |          |

Öğrencinin stajının tamamı değil de belli bir kısmı kabul edilecekse, öğrenci kalan gün sayısı için tekrar aynı staja baştan kaydolacak tekrar aynı süreçleri yürütecek ve tekrar aynı stajın kalan gün sayısı için notlandırılacaktır.

Verilen her not kabul edilen gün sayısı ile çarpılarak toplanacak ve sonuç toplam staj gün sayısına bölünerek son not elde edilecektir.

Örneğin 30 gün staja kaydolmuş öğrencinin 10 gün stajı 60 puan ile kabul edilmiş öğrenci kalan 20 günü tekrar staj başvurusu ile tamamlayarak bu 20 gün için 80 puan almış ise; Ortalama = ((10 x 60) + (20x80))/30 Ortalama = 73.3

# STAJ UYGULAMASI İLE İLGİLİ ÖNEMLİ HATIRLATMALAR

Harf notunun yanlış girilmiş olması veya harf notunun itiraza bağlı olarak düzeltilmesi gereken durumlarda gerekli düzeltme işlemi «Not Kartı Düzenle» ekranından yapılmalıdır. Sadece harf notu düzenlemesi yapılabilecek puan düzenlemesi yapılamayacaktır.

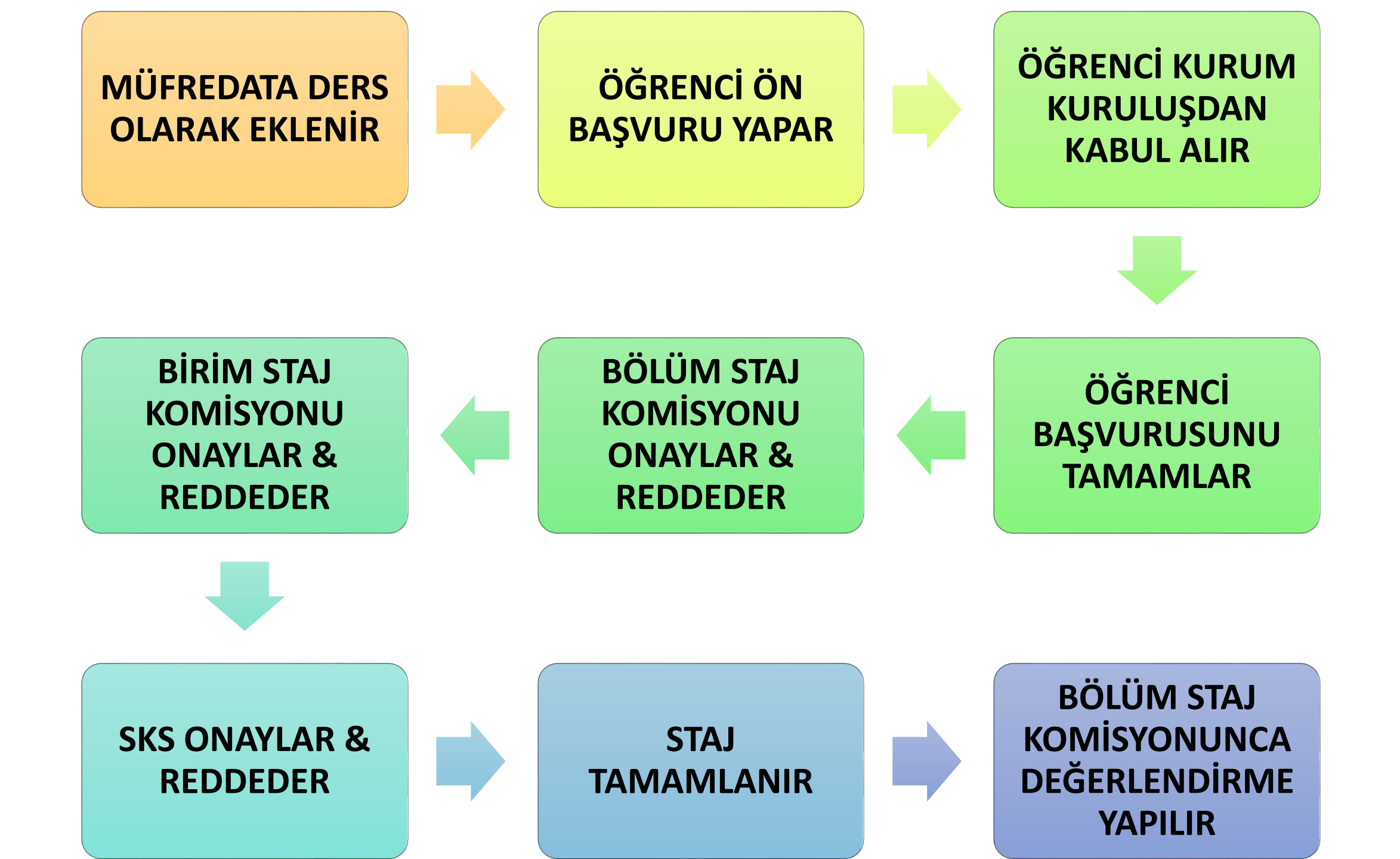